# **SELVE HOME SERVER 2**

### **Einbindung von IP-Kameras**

### über einen ivideon-Account

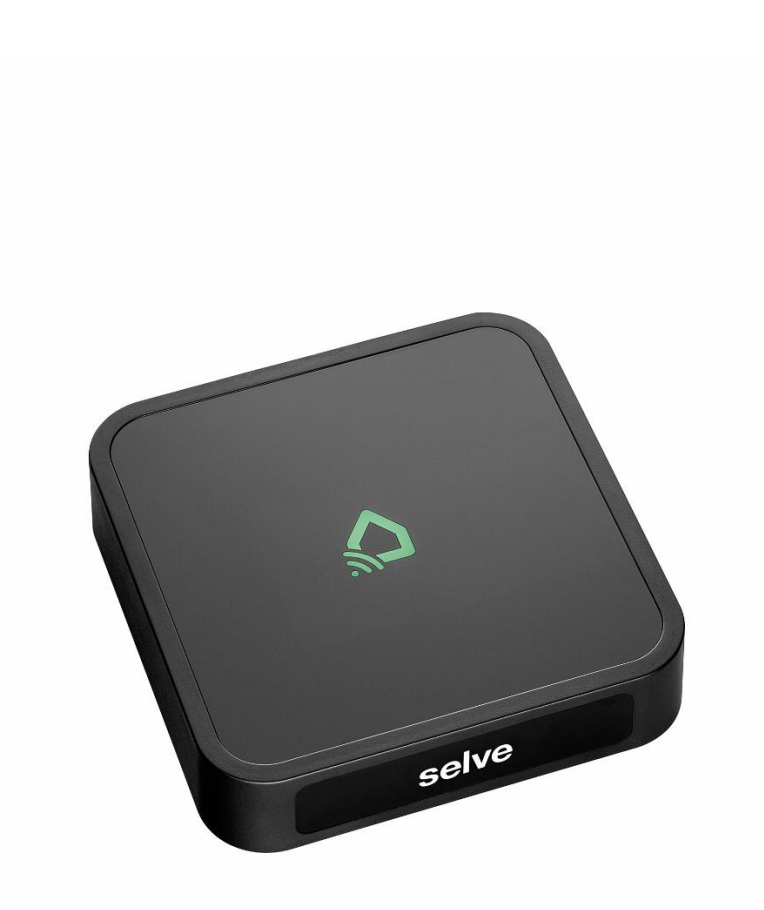

#### Inhalt

| 1. | Allgemeines                                      | . 3 |
|----|--------------------------------------------------|-----|
| 2. | App erlauben auf den Ivideon-Account zuzugreifen | . 3 |
| 3. | Einbindung der IP-Kamera in die App              | . 6 |
| 4. | Kameraansicht in der App                         | . 7 |
| 5. | Ivideon-Account Verbindung löschen               | . 7 |
| 6. | SELVE-Service-Hotline                            | . 8 |

#### 1. Allgemeines

Der SELVE Home Server 2 ermöglicht die Einbindung einer IP-Kamera über den Cloud-Anbieter Ivideon. Hierzu wird die Ivideon-Cloud mit der SELVE Home App über die SELVE-Cloud verbunden. Eine direkte Einbindung über den Kamera Hersteller ist nicht möglich. Die Funktion wurde von SELVE mit den Herstellern Nobelic und 000 überprüft. Eine mögliche Bezugsquelle ist: https://shop.ivideon.com/collections/network-cameras.

Um die IP-Kamera einbinden zu können, muss bei Ivideon wie auch bei SELVE ein Account erstellt werden. Die Erstellung eines SELVE Account kann der Kurzanleitung SELVE Home Server 2 entnommen werden. Der Ivideon-Account kann entweder auf der Webseite www.ivideon.com oder in der Ivideon-App erstellt werden.

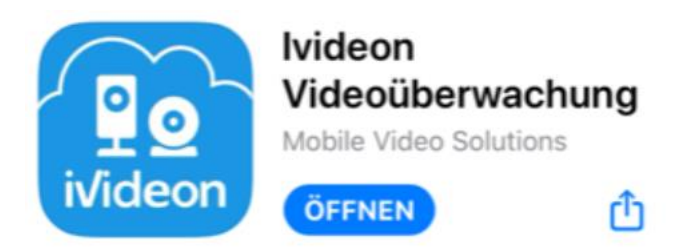

Um Kameras in Ivideon einzubinden folgen Sie der Anleitung auf der Ivideon-Webseite oder in der Ivideon-App.

### 2. App erlauben auf dem Ivideon-Account zuzugreifen

Melden Sie sich unter EINSTELLUNGEN  $\rightarrow$  ACCOUNT an und setzen Sie bei der Anmeldung den Hacken "EINGELOGT BLEIBEN" damit die Cloudverbindung zur App nicht geschlossen wird.

| SIM fehit 🗢 | 15:22                                   | 29 % 🔳                  | 🖬 Telekom.de 🗢 09:                                                                         | 30 41 % 🔍         | 💷 Telekom.de 🗢 | 09:34                      | 41 % 🔳   |
|-------------|-----------------------------------------|-------------------------|--------------------------------------------------------------------------------------------|-------------------|----------------|----------------------------|----------|
| $\bigcirc$  | ACCOUNT                                 |                         | STEFAN BAC                                                                                 |                   | $\bigcirc$     |                            | $\oplus$ |
| E-MAIL      |                                         |                         |                                                                                            |                   | Sie haber      | noch keine Verbindungen an | ıgelegt  |
| s.backenec  | ker@selve.de                            | $\otimes$               | 200                                                                                        | -                 |                | (+)                        |          |
| PASSWORT    |                                         |                         | KONFIGURATIONEN                                                                            | PUSH GERÄTE       |                | HINZUFÜGEN                 |          |
| ••••••      | •                                       | $\odot$ $\otimes$       |                                                                                            |                   |                |                            |          |
|             | Passw<br>/ Eingeloggt blei<br>EINLOGGEN | vort vergessen?<br>iben | CLOUD<br>VERBINDUNGEN                                                                      | ()<br>DATENSCHUTZ |                |                            |          |
|             | REGISTRIEREN                            |                         | PASSWORT ÄNDERN                                                                            | AUSLOGGEN         |                |                            |          |
|             |                                         |                         | Wenn Sie Ihr Konto löschen, werden alle Daten<br>unwiderruflich gelöscht!<br>KONTO LÖSCHEN |                   |                |                            |          |

Melden Sie sich mit Ihrem Account an und bestätigen Sie auswählen. "EINGELOGGT BLEIBEN".

"CLOUD VERBINDUNG

"+" für das Hinzufügen einer Verbindung drücken.

## SELVE HOME

## selve

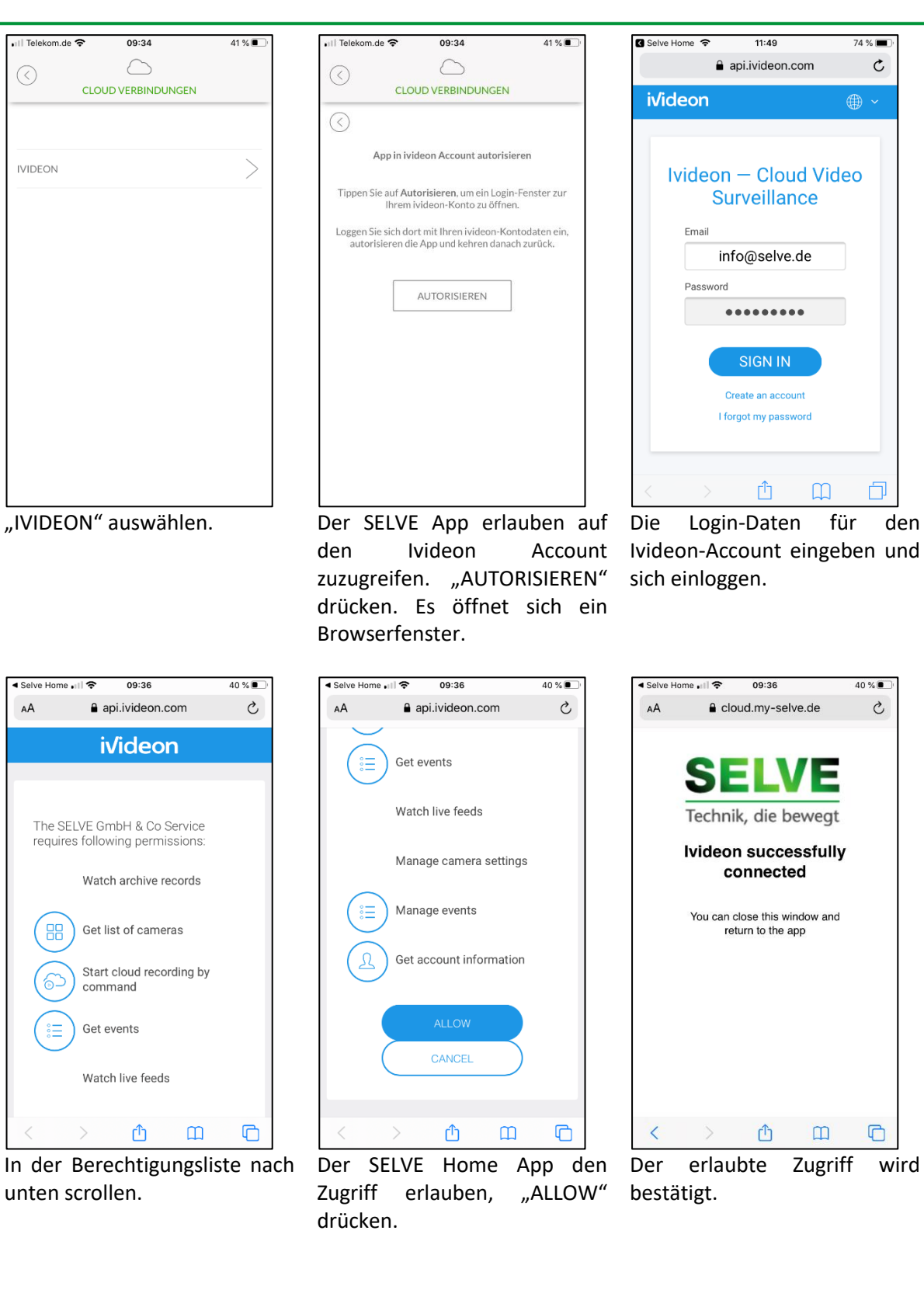

Jetzt vom Browser zu der SELVE Home App wechseln, um die Einrichtung fortzuführen.

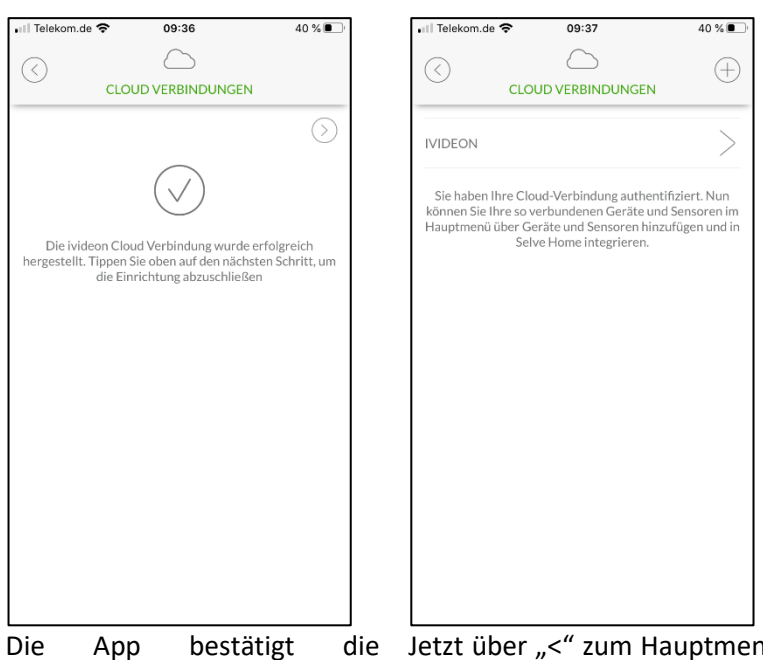

Die App bestätigt die Verbindung, um fortzufahren den ">" drücken.

die Jetzt über "<" zum Hauptmenü iren zurückkehren.

40 %

### 3. Einbindung der IP-Kamera in die App

Die Kameras, die über den Ivideon-Account zu Verfügung stehen müssen noch in der App hinzugefügt werden. Hierzu das Menü EINSTELLUNGEN → GERÄTE HINZUFÜGEN aufrufen.

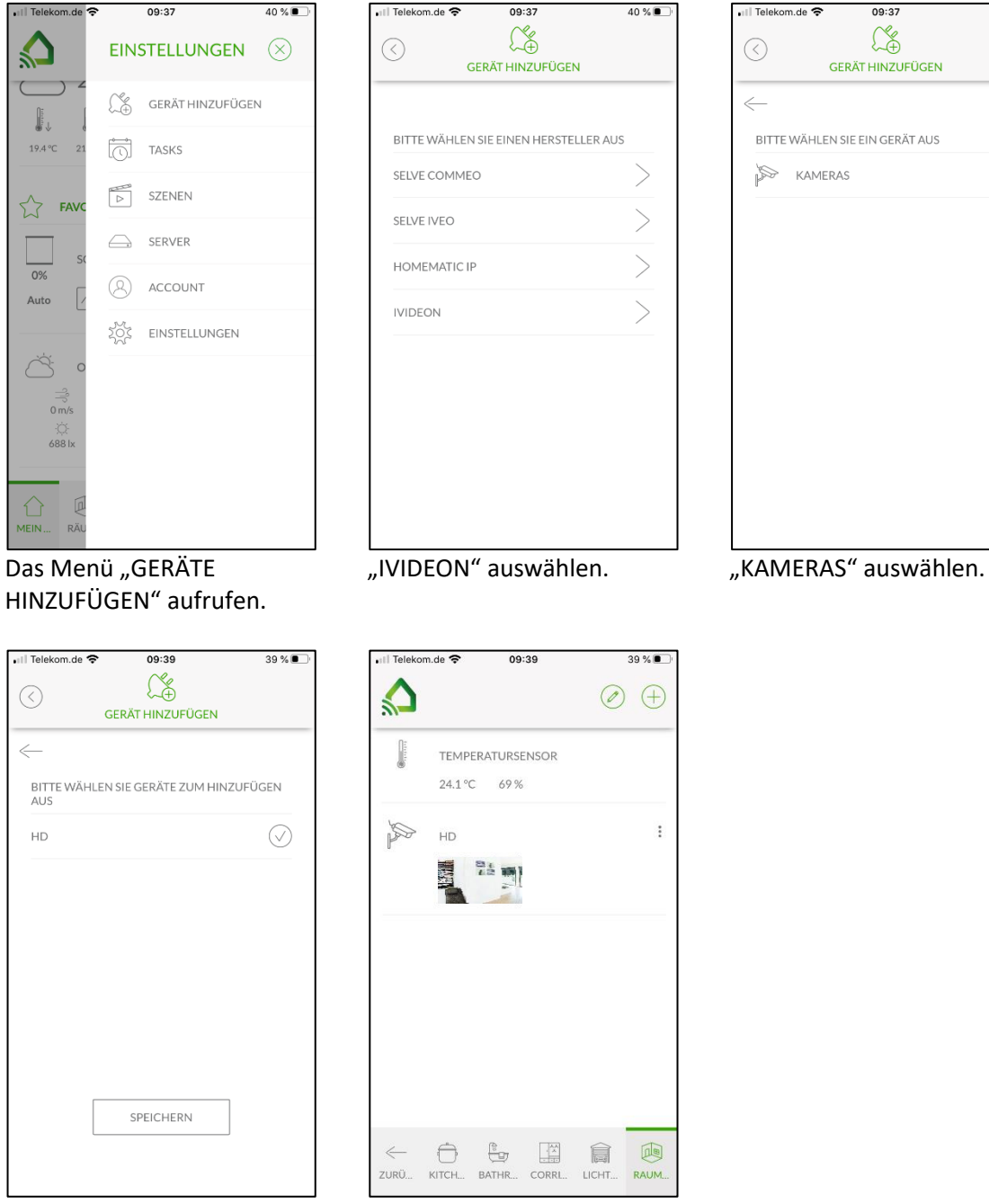

Durch Antippen der Kameras auswählen welche Kameras hinzugefügt werden sollen und "SPEICHERN" drücken.

Die neuen Kameras sich jetzt unter "RAUMLOSE GERÄTE" zu finden.

### 4. Kameraansicht in der App

Das Live-Bild in der App lässt sich auf Wunsch größer anzeigen. Hierzu den Raum aufrufen, dem die Kamera zugeordnet ist.

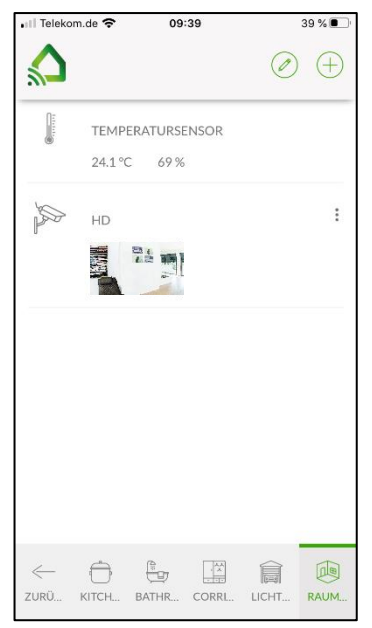

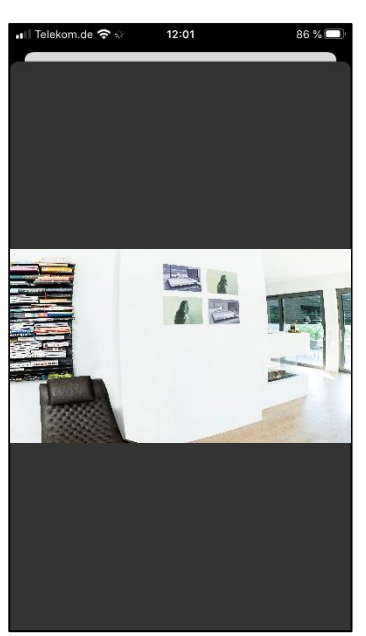

Raum mit der Kamera aufrufen und auf das Bild tippen.

Das Live-Bild wird geöffnet.

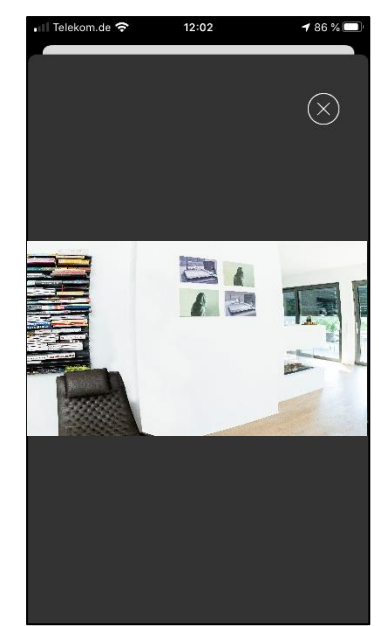

Um das Live-Bild zu schließen auf das Bild tippen, es erscheint das Symbol "X". "X" drücken, um die Ansicht zu schließen.

### 5. Ivideon-Account Verbindung löschen

Um die Verbindung der App mit dem Ivideon-Account zu löschen auf ACCOUNT  $\rightarrow$  CLOUD VERBINDUNG  $\rightarrow$  IVIDEON gehen und "LÖSCHEN" antippen. Danach die Sicherheitsabfrage bestätigen. Die Verbindung der App zum Ivideon-Account ist gelöscht.

### 6. SELVE-Service-Hotline

Hotline: Telefon 02351 925-299

Download der Bedienungsanleitungen unter www.SELVE.de oder QR-scan

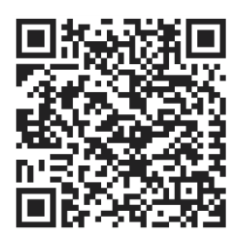

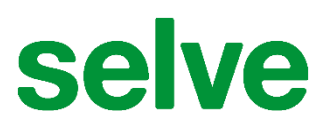

SELVE GmbH & Co. KG Werdohler Landstraße 286 D-58513 Lüdenscheid

Tel.: +49 2351 925-299 Fax: +49 2351 925-111

Internet: www.selve.de

E-Mail: info@selve.de